CF-SX1, NX1 シリーズ(Windows 7(32bit/64bit)) サウンドドライバーアップデート手順書

公開日 2012/10/16

本書では、上記機種のサウンドドライバーをバージョン 6.0.1.6591 にアップデートする手順に ついて説明しています。

#### 【対象機種】

<店頭販売モデル>

| CF-SX1GEADR | CF-SX1GEPDR | CF-SX1GEBDR | CF-SX1GEQDR | CF-SX1GETDR |
|-------------|-------------|-------------|-------------|-------------|
| CF-SX1WEUHR | CF-SX1WEVHR | CF-SX1WEWHR | CF-SX1WEXHR | CF-NX1GEADR |
|             |             |             |             |             |
| 〈マイレッツ倶楽音   | 部モデル>       |             |             |             |
| CF-SX1GEEDP | CF-SX1GEFDP | CF-SX1HEMDP | CF-SX1HENDP | CF-SX1HECDP |
| CF-SX1HEDDP | CF-NX1GEFDP | CF-NX1HENDP |             |             |
|             |             |             |             |             |
| <法人モデル>     |             |             |             |             |
| CF-SX1GDHYS | CF-SX1GDRYS | CF-SX1GVRYS | CF-SX1GDGYS | CF-SX1GDKYS |
| CF-SX1GELYS | CF-SX1GDSYS | CF-SX1GGRYS | CF-SX1HE3DU | CF-SX1GE1DC |
| CF-SX1GE6DC | CF-SX1GE2DC | CF-SX1GELDC | CF-SX1GE4DS | CF-SX1GE5DS |
| CF-SX1GE8DS | CF-SX1GE9DS | CF-SX1G24DS | CF-SX1G25DS | CF-SX1G28DS |
| CF-SX1G29DS | CF-SX1X24DS | CF-SX1X25DS | CF-SX1X28DS | CF-SX1X29DS |
| CF-NX1GDHYS | CF-NX1GDKYS | CF-NX1GDEYS | CF-NX1GDLYS | CF-NX1GVEYS |
| CF-NX1GVRYS | CF-NX1G4RYS |             |             |             |

【ご注意】

 サウンドドライバーアップデートを実行する際は、必ず「コンピューターの管理者」の 権限のユーザーでログオンしてください。(ユーザーの簡易切り替え機能を使わずにコンピューターの管理者の権限でログオンして操作してください。)

【お願い】

サウンドドライバーのアップデートを行う際には、以下の事項をお守り下さい。

- ・ACアダプター、および充分に充電されたバッテリーパックを接続しておいてください。
- ・USB 機器、PC カード等の周辺機器はすべて外してください。
- ・サウンドドライバーアップデートプログラム以外のアプリケーションソフトはすべて 終了してください。

## 【アップデート方法】

サウンドドライバーのアップデートは下記の流れで行います。

- 1. ドライバーのバージョン確認
- 2. サウンドドライバーのダウンロードと展開
- 3. 旧バージョンのドライバーのアンインストール
- 4. サウンドドライバーV6.0.1.6591 のインストール

サウンドドライバーのアップデートは、必ず最後まで行ってください。 途中で中断した場合、正常動作は保証できません。

## 1. サウンドドライバーのバージョン確認

サウンドドライバーのバージョンは、下記の手順で確認してください。

- (1) [スタート]-[コンピューター]-[システムのプロパティ]-[デバイスマネージャー]をク リックしてください。
- (2) [ユーザー アカウント制御]の画面が表示された場合は、[はい]をクリックしてください。
- (3) [サウンド、ビデオ、およびゲームコントローラー]をダブルクリックし、その下の [Realtek High Definition Audio]をダブルクリックしてください。
- (4) [Realtek High Definition Audio]の画面で[ドライバー]をクリックしてください。
- (5) バージョン表示を確認してください。

| Realtek High Definition Audioのプロパティ                             |  |  |  |  |
|-----------------------------------------------------------------|--|--|--|--|
| 全般 ドライバー 詳細                                                     |  |  |  |  |
| Realtek High Definition Audio                                   |  |  |  |  |
| プロバイダー: Realtek Semiconductor Corp.                             |  |  |  |  |
| 日付: 2011/11/22                                                  |  |  |  |  |
| バージョン: 6.0.1.6511                                               |  |  |  |  |
| デジタル署名者: Microsoft Windows Hardware Compatibility<br>Publisher  |  |  |  |  |
| ドライバーの詳細(1) ドライバー ファイルの詳細を表示します。                                |  |  |  |  |
| ドライバーの更新(P) このデバイスのドライバー ソフトウェアを更新します。                          |  |  |  |  |
| ドライバーを元に戻す(B) ドライバーの更新後にデバイスが動作しない場合、以前に<br>インストールしたドライバーに戻します。 |  |  |  |  |
| 無効(D) 選択したデバイスを無効にします。                                          |  |  |  |  |
| 削除(山) ドライバーをアンインストールします (上級者用)。                                 |  |  |  |  |
| OK キャンセル                                                        |  |  |  |  |

バージョンが「6.0.1.6591」の場合には、アップデートの必要はありません。

### 2. サウンドドライバーのダウンロードと展開

サウンドドライバーをアップデートするためには、まずダウンロードページに掲載されているプログラムをダウンロードします。

ダウンロードするファイルはご使用の OS の bit 数により異なります。各 OS の bit 数にダ ウンロードページより該当するファイルをダウンロードしてください。

- 64bit OS 用 : sound\_6.0.1.6591\_b10\_5\_win7\_64\_d120205 (拡張子付きの場合は sound\_6.0.1.6591\_b10\_5\_win7\_64\_d120205.exe) 32bit OS 用 : sound\_6.0.1.6591\_b10\_5\_win7\_32\_d120205
- (拡張子付きの場合は sound\_6. 0. 1. 6591\_b10\_5\_win7\_32\_d120205. exe)

以降の手順は C:¥TEMP に保存したことで(また 64bit 版で)説明します。 OS の bit 数によりファイル名の表示は異なりますが、手順は同じです。 また、32bit OS 上でアップデートしても 64bit OS 上でアップデートしてもアップデート されるドライバーのバージョンに違いはありません。

- (2) C:¥TEMP¥sound\_6.0.1.6591\_b10\_5\_win7\_64\_d120205.exe をダブルクリックで実行して、
   モジュールを解凍してください。
- (3) 「ユーザー アカウント制御」画面が表示されますので、「はい(Y)」をクリックします。
- (4) 使用許諾契約をよくお読みになり、許諾契約に合意された場合は「はい(Y)」をクリック して次に進みます。
- (5) 「展開先フォルダ」では、「OK」をクリックします。
- (6)「ファイルの展開が完了しました。」が表示され「OK」をクリックしますと、下記のフォ ルダに解凍したファイルが保存されます。
   c:¥uti|2¥drivers¥sound

# <u>3. 旧バージョンのドライバーのアンインストール</u>

- (1) [スタート]-[コントロールパネル]-[プログラムのアンインストール]をクリックしてく ださい。
- (2) 「Realtek High Definition Audio Driver」を選択して「アンインストール」をクリック してください。

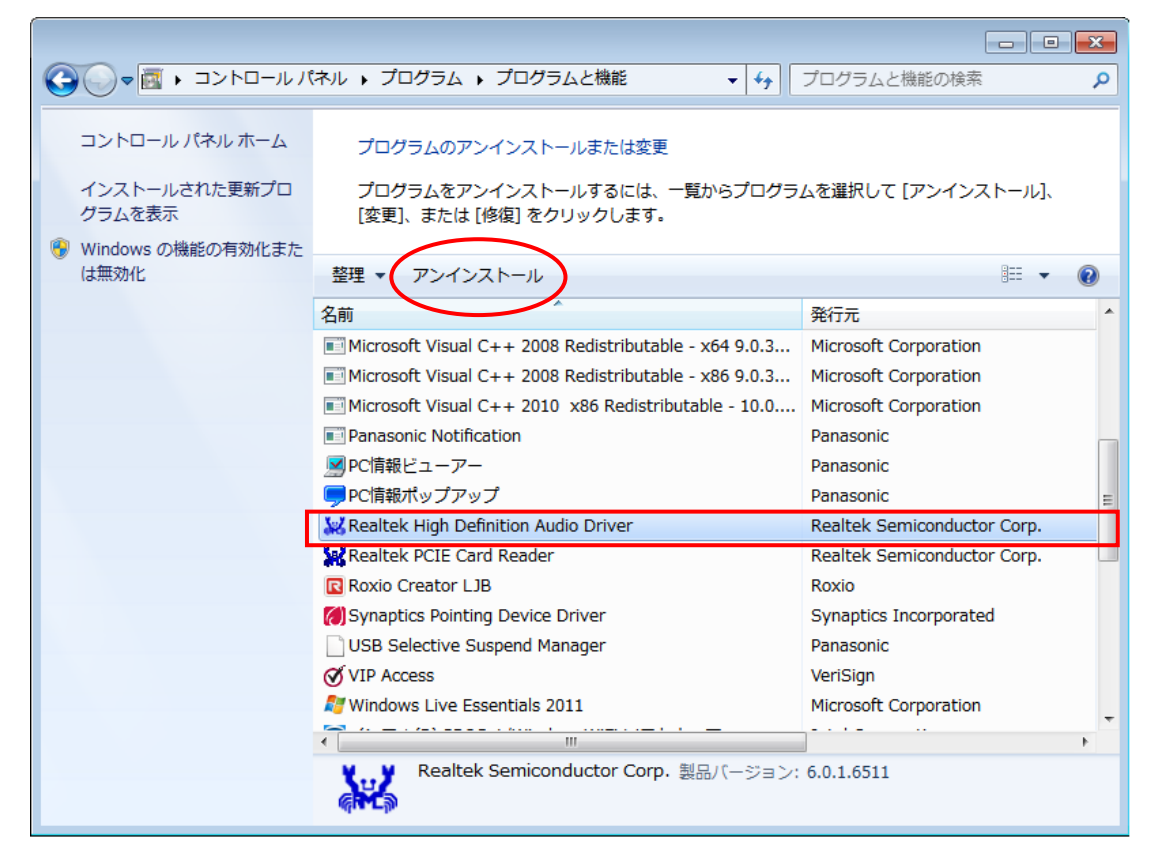

- (3) 「ユーザー アカウント制御」の画面が表示された場合は、[はい]をクリックしてください。
- (4) 「ファイル削除の確認」画面で[はい(Y)]をクリックしてください。

| Realtek High Definition Audio Dri | ver - InstallShield Wizard 🛛 🕺 |
|-----------------------------------|--------------------------------|
| 選択したアプリケーション、およびすべて               | の機能を完全に削除しますか?                 |
|                                   | (はい(Y) いいえ( <u>N</u> )         |

(5) 続けて「ファイル削除の再確認」画面が表示された場合は、[はい(Y)]をクリックしてく ださい。 (6) 「アンインストール完了」画面で、[完了]をクリックしてください。
 (「はい、今すぐコンピュータを再起動します。」を選択したまま「完了」をクリックしてください。)

| Realtek High Definition Audio Driver Uninstall (3.44) |                                                                                                    |  |  |  |
|-------------------------------------------------------|----------------------------------------------------------------------------------------------------|--|--|--|
|                                                       |                                                                                                    |  |  |  |
|                                                       | <b>アンインストール完了</b><br>InstallShield Wizard は Realtek High Definition Audio Driver のアンインストールを完了しました。                                                                                               |  |  |  |
|                                                       | <ul> <li>はい、今すぐコピュータを再起動します。</li> <li>いいえ、後でコピュータを再起動します。</li> <li>InstallShield Wizard は Realtek High Definition Audio Driver のアンインストールを完了しました。アンインストールを有効にするには、コンピュータを再起動する必要があります。</li> </ul> |  |  |  |
| InstallShield                                         | < 戻る(B) 完了 キャンセル キャンセル                                                                                                    |  |  |  |

## <u>4. サウンドドライバーV6.0.1.6591 のインストール</u>

 ソフトのインストールは、c:¥util2¥drivers¥sound¥pinstall.batを「右クリック」して、 「管理者として実行」を選び実行してください。「ユーザーアカウント制御」画面が表示 された場合は、「はい」をクリックしてください。(下記の図のような画面が表示されます。 インストール完了まではしばらく(約2分)時間がかかります。)その後、再起動してくだ さい。

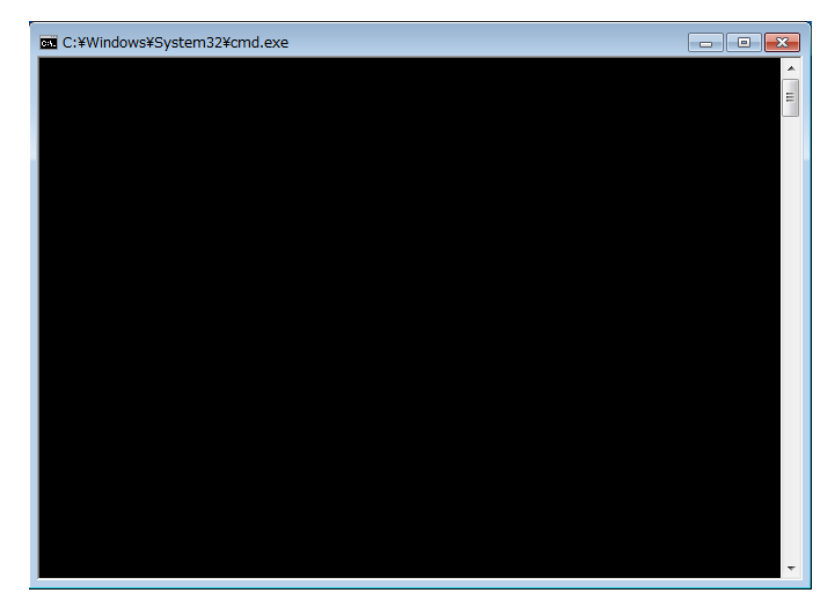

(2) "1. サウンドドライバーのバージョン確認"の手順に従って、インストールされているド ライバーのバージョンが「6.0.1.6591」になっていることを確認してください。

以上